## **MANUAL PRE-REGISTRATION**

1) Login ke https://postgrad.upsi.edu.my/

| Pendidikan<br>Sultan Idris<br>kuitan uduke |                           | TION IS OPEN<br>T THE YEAR                                              |
|--------------------------------------------|---------------------------|-------------------------------------------------------------------------|
| SULTAN IDRIS EDUCATION UNIVERSITY          | Email us at admissio      | n.ips@upsl.edu.my                                                       |
| IC No / Passport No                        |                           | ISTITUTE OF GRADUATE STUDII<br>SITI PENDIDIKAN SULTAN IDR<br>35900 PERA |
| Password                                   | WERE DESCRIPTION INVESTOR | 05-450 5482/55                                                          |
| Login                                      | How to Apply              | Program-local                                                           |
| Forgot password?                           | Program-international     | Fees                                                                    |
| Do not have an account?                    | User Manual               | Requirement                                                             |
| Create an account                          |                           |                                                                         |

2) Klik Current Application dan pilih Pre-Registration

|                                           |                          | B# Sign out                                                                                                    |
|-------------------------------------------|--------------------------|----------------------------------------------------------------------------------------------------|
|                                           | Current Application      |                                                                                                    |
|                                           | Application Reference No |                                                                                                    |
| W Main Page                               | Programme :              | Master                                                                                                    |
| ✓ Current Application                     | Specialization :         | Biology                                                                                                    |
|                                           | Faculty:                 | Faculty Of Science And Mathematica                                                                                                    |
| <ol> <li>Application History /</li> </ol> | Mode of Study :          | Coursework                                                                                                    |
| Check Status                              | Study Type -             | Full Time                                                                                                    |
| 4 Diange Password                         | intake :                 | March 2024                                                                                                    |
|                                           | Statur                   | Dffered                                                                                                    |
|                                           | <b></b>                  | Congregativations!<br>Preserve developed and read all the documents balance<br>concernments of use calculation rectailling from watting claims<br>(Pre-serve)<br>Antoniolo 92:<br>Pre-Serve state<br>Pre-Serve state<br>Pre-Serv |
|                                           |                          |                                                                                                    |
|                                           |                          | Capyright Online Administra UP(4 & 2020                                                                                                    |

- 3) Klik Yes untuk terima tawaran
- 4) Klik No untuk menolak tawaran
- 5) Klik *Defer Admission* untuk menangguh kemasukan ke Ambilan Semester seterusnya.

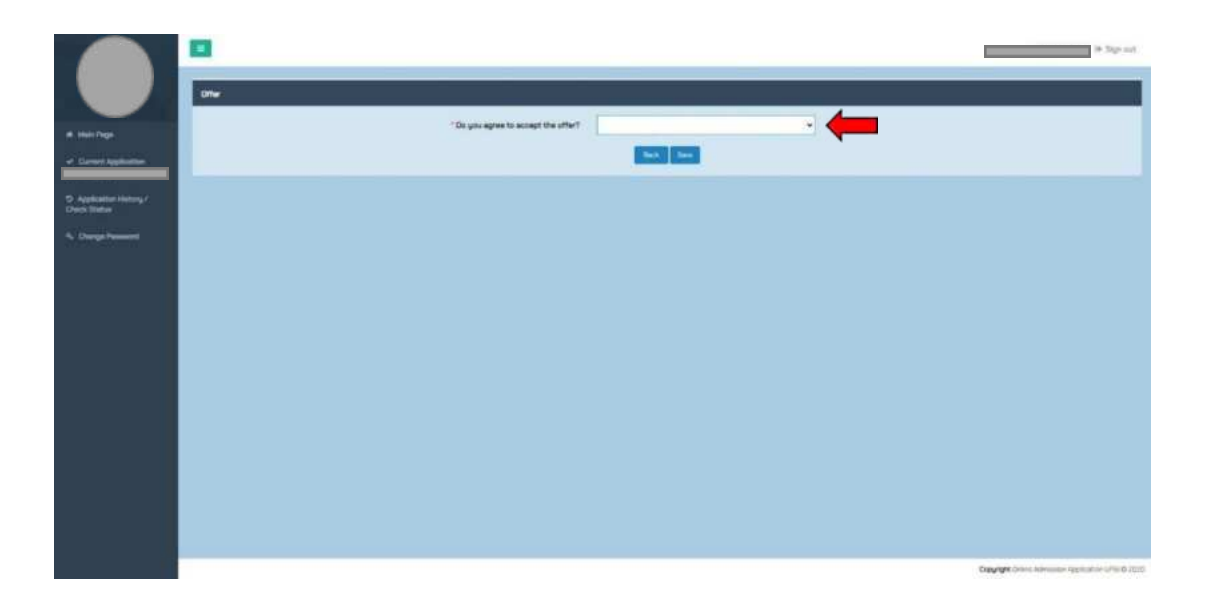

| Upload Receipt /Full Scholarship Letter | Yes No                                                |
|-----------------------------------------|-------------------------------------------------------|
| L                                       | Defer Admission (You only can defer for one semester) |

7) Sekiranya pilih *Yes* (Terima Tawaran), Klik *Choose File* untuk memuat naik resit bayaran yuran penuh dan klik *Save*.

|                                                                                                    | a one                                     |                                                                                      | an Support                                            |
|----------------------------------------------------------------------------------------------------|-------------------------------------------|--------------------------------------------------------------------------------------|-------------------------------------------------------|
| and the second second s | * Oo you agree to accept the offer?       | Ves +                                                                                |                                                       |
| <ul> <li>Herrert Application</li> </ul>                                                                                                    | "Upload Receipt //full Schularahip Letter | Choose File I No Rostavan<br>Romar Jangangang ang atarit<br>Romar Jangang ang atarit |                                                       |
| 5) Application Heating /<br>Check Statue                                                                                                    | ·                                         |                                                                                      |                                                       |
| A. Charge Research                                                                                                    |                                           |                                                                                      |                                                       |
|                                                                                                    |                                           |                                                                                      |                                                       |
|                                                                                                    |                                           |                                                                                      |                                                       |
|                                                                                                    |                                           |                                                                                      |                                                       |
|                                                                                                    |                                           |                                                                                      |                                                       |
|                                                                                                    |                                           |                                                                                      |                                                       |
|                                                                                                    |                                           |                                                                                      |                                                       |
|                                                                                                    |                                           |                                                                                      |                                                       |
|                                                                                                    |                                           |                                                                                      |                                                       |
|                                                                                                    |                                           |                                                                                      |                                                       |
|                                                                                                    |                                           |                                                                                      |                                                       |
|                                                                                                    |                                           |                                                                                      |                                                       |
|                                                                                                    |                                           |                                                                                      | Copyright Online Administration Sealington UPS 9 2000 |

8) Klik Agree untuk Letter Of Commitment.

| againers while and any extraction applicable to an applicable of the ball and the                                                                                    |
|----------------------------------------------------------------------------------------------------|
|                                                                                                    |
|                                                                                                    |
| and any second second second second second second second second second second second second second second second                                                     |
| In applicity is construct to the political party in trade action or as increasing source in successing with any procession. They induce or present of source         |
|                                                                                                    |
|                                                                                                    |
|                                                                                                    |
|                                                                                                    |
|                                                                                                    |
|                                                                                                    |
|                                                                                                    |
|                                                                                                    |
|                                                                                                    |
|                                                                                                    |
|                                                                                                    |
| prises, and                                                                                                    |
|                                                                                                    |
|                                                                                                    |
|                                                                                                    |
|                                                                                                    |
| ana, naise or hermachine, then action can be laiven equilibrine to according to the provisions of the last adultate, regulations, have or hermachine concerned, inde |
| -                                                                                                    |
|                                                                                                    |